## HOW TO YAMMER!

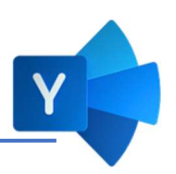

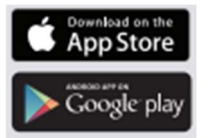

**Step 1: Access Yammer** via Microsoft Apps in your browser, by entering the web address – <u>https://yammer.com/goodwill-hgi.org</u> OR download the FREE app!

Step 2: Sign in using your HGI credentials - your HGI email address and password

Step 3: Update your profile using the settings icon

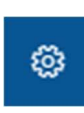

Yammer uses your profile information to help you create connections and build a strong network.

| Sign in<br>Email or phone<br>Can't access your account?<br>Sign in with a security key ③ | Horizon Goodwill Industries |      |  |
|------------------------------------------------------------------------------------------|-----------------------------|------|--|
| Email or phone<br>Can't access your account?<br>Sign in with a security key ⑦            | Sign in                     |      |  |
| Can't access your account?<br>Sign in with a security key ⑦                              | Email or phone              |      |  |
| Sign in with a security key 🕥                                                            | Can't access your accou     | nt?  |  |
|                                                                                          | Sign in with a security k   | ey ⑦ |  |
|                                                                                          |                             | -    |  |

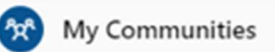

## Yammer Pilot Group

All Company

**Discover** Communities

## Step 4: Join a community

Join communities to stay informed, connect with your peers, and gather ideas. Select the **Discover** link to find communities to join.

## Step 5: Participate in the conversation

Like, reply to, and share messages to participate in conversations across your organization or @ mention someone to loop them into an interesting conversation. You can easily attach a document and image file, photo, or video to enhance your message.

| Do's                                                      | Do Not's                                                |
|-----------------------------------------------------------|---------------------------------------------------------|
| Share what you are working on, what you are learning.     | Post solicitation.                                      |
| Keep your posts short and easy to scan. Be positive by    | Share personal attacks, be careful of inside jokes,     |
| liking, sharing, and commenting on conversations.         | sarcasm, and blame. These do not translate well online. |
| Ask questions.                                            | Use profanity.                                          |
| Respond to @mention and tag others who may have           | Shame or publicly embarrass individuals – including     |
| insight to contribute.                                    | birthdays or performance issues.                        |
| Search before your post, someone may have already         | Comment about religion or politics                      |
| posted it.                                                |                                                         |
| Offer critiques with respect. Be mindful of the tone. Use |                                                         |
| your judgement and common sense.                          |                                                         |
| Keep private or confidential things private.              |                                                         |